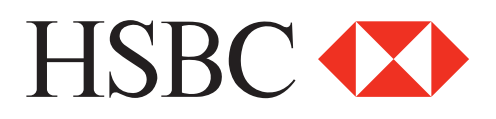

# **Registration and Access to HSBC Connections Hub**

A step-by-step guide

## **Registering for HSBC Connections Hub**

To sign up for HSBC Connections Hub, simply log in to your HSBCnet account.

#### Step 1: Log on to https://www.hsbcnet.com/

|                                                                                                    | Search                                                                                      | ٩                                                                                           |
|----------------------------------------------------------------------------------------------------|---------------------------------------------------------------------------------------------|---------------------------------------------------------------------------------------------|
| HSBC 😰                                                                                                    |                                                                                             |                                                                                             |
| Welcome to HSBBCnetBSBCnet is more than just numbers. It's the future of business online - a gateway to effectiveBSBCnet future of business online - a gateway to effectiveSubscription is the future of business online - a gateway to effectiveSubscription is the future of business online - a gateway                                                                                                    | Log on to HSBC <i>net</i><br>Log on<br>Register for HSBC <i>net</i> ><br>Customer support > | Log on to HSBC <i>net</i><br>Log on<br>Register for HSBC <i>net</i> ><br>Customer support > |
| Financial regulation >     Med Nelo to solve the puzzer     Sec Nelos Solve the Puzzer     Sec Nelos Solve the Puzzer |                                                                                             |                                                                                             |

### **Step 2: Click on the Help Centre**

| HSBCne                                                                                   | t User and Account + Management                                                                               | Accounts v Payments and v Reports v<br>Transfers and Files                                                   | More 👻                                         |                                                                                                    | Help 🕶                            |
|------------------------------------------------------------------------------------------|----------------------------------------------------------------------------------------------------|----------------------------------------------------------------------------------------------------|------------------------------------------------|----------------------------------------------------------------------------------------------------|-----------------------------------|
| Service Upd     HSBCnet serv     Due to regular syst     Sunday 20 Noven     Read more > | lates<br>ice interruption notice<br>lens maintenance HSBCnet will be to<br>beer (GMT). We expect HSBCnet to I | emporarily unavailable from 8:00pm Saturday 19 Nove<br>De fully available following this maintenance period. | 14 Nov<br>mber (GMT) through 3:00am            | The latest issue of HSBCnet News has arrived<br>Important Update: Sale of HSBC Brazil Basiness to Bradesco<br>Saving goodyne to Balance and Transaction Reporting<br>Webroot SecureAnywhere: Learn More | Help Centre                       |
| Account Inform                                                                           | ation                                                                                                    |                                                                                                    | Help                                           | <ul> <li>Recent Messages</li> </ul>                                                                                                    | Customer Support                  |
| ew your current and hist                                                                 | orical balance, statement and transactional                                                                   | information.                                                                                                 |                                                | Inbox                                                                                                    |                                   |
| Currently showing: All accounts                                                          |                                                                                                    | Message reference Message type                                                                               | Getting Started                                |                                                                                                    |                                   |
|                                                                                          |                                                                                                    |                                                                                                    |                                                | There are no records available for display.                                                                                                    | Getting Started                   |
| <ul> <li>Filter</li> </ul>                                                               | ★ Manage favourites                                                                                           |                                                                                                    | S Customise view                               | Launch Meesage Centre Creats                                                                                                    | Portonalising Vaur Markspage      |
|                                                                                          |                                                                                                    |                                                                                                    | Display number of rows per page 💿 10 🔿 25 🔿 50 |                                                                                                    | Fersonalising rour workspace      |
| ccount number<br>ED (UAE DIRRAM)                                                         |                                                                                                    | Account Bite                                                                                                 | Current available                              |                                                                                                    |                                   |
| 00-000000-001                                                                            |                                                                                                    | CR1390463                                                                                                    | Not Available                                  |                                                                                                    | Navigating HSBCnet                |
| 0-00000-002                                                                              |                                                                                                    | AED test                                                                                                    | Not Available                                  |                                                                                                    |                                   |
| 00-000000-003                                                                            |                                                                                                    | AED Test                                                                                                    | Not Available                                  |                                                                                                    | Role of System Administrator      |
| 00-000000-004                                                                            |                                                                                                    | AED Test                                                                                                    | Not Available                                  |                                                                                                    | reactor of offstern Administrator |
| 00-000000-005                                                                            |                                                                                                    | AE Test                                                                                                    | Not Available                                  |                                                                                                    |                                   |
| 30001-1111111                                                                            |                                                                                                    | uk                                                                                                    | 0.00                                           |                                                                                                    |                                   |
| 0-111111-111                                                                             |                                                                                                    | нк                                                                                                    | Not Available                                  |                                                                                                    |                                   |
| ubtotal                                                                                  |                                                                                                    |                                                                                                    | 0.00                                           |                                                                                                    |                                   |
| RS (ARGENTINE PES                                                                        | 2)                                                                                                    | B477m140                                                                                                    | Not fuellette                                  |                                                                                                    |                                   |
|                                                                                          |                                                                                                    | 10.000                                                                                                    | Not Available                                  |                                                                                                    |                                   |
| 0-000002                                                                                 |                                                                                                    | An 00P                                                                                                    | NOT AVAILABLE                                  |                                                                                                    |                                   |
| 0-0000003                                                                                |                                                                                                    | Paylos ANG Peso                                                                                              | Not Available                                  |                                                                                                    |                                   |
| 010010                                                                                   |                                                                                                    |                                                                                                    | 0.00                                           |                                                                                                    |                                   |

Step 3: Click on "Register here" under the HSBC Connections Hub tab

| Help Centre                                                                                                    | X Exit                                                                                                    |
|----------------------------------------------------------------------------------------------------|----------------------------------------------------------------------------------------------------|
| HSBCnet Home User and Account Accounts Payments and F<br>Management Transfers a                                                                                                    | More Services Search Q                                                                                                    |
| Welcome                                                                                                    | Important information                                                                                                    |
|                                                                                                    | Communications Archive                                                                                                    |
| Need nap?<br>Resources available on this site help you maximise your HSBC/ref experience. Browse videos and users guides that will instruct you<br>administer users and accounts, make payments, create reports, and more.                                                                                                    | u how to HSBCnet Mobile                                                                                                    |
| Or, for immediate assistance, try our online Virtual /                                                                                                    | Assistant.<br>know Aconvenient new way to access a select set of HSBCnet services using your supported mobile device.  (PDF) Video                                                                                                    |
| Maximise Your Security and Fraud Protection Enjoy extra peace of mind with free Webroot SecureAnywhere                                                                                                    |                                                                                                    |
| Protects against online threats designed to steal personal and online banking information     Works with other security products     Torus in the back-provide distance and interaction or your HSRC account information from the latest threats                                                                                                    | Internet Trade Services:                                                                                                    |
| Online help for software provided by Webroot Support Learn More about online servicity                                                                                                    | Explore the Trade Services guides to learn how to increase process efficiency and expedite the application process for trade related products, such as Documentary                                                                                                    |
| Information should online accleration                                                                                                    | Tell me more second information on outstanding transmission and import Loss. You will be transmission and the second information on entranding transmission and the second second |
| Security End 2     Security End 2     Securi | at your convenience, anytime, an<br>attached video or PDF below.                                                                                                    |
|                                                                                                    | Guarantee & Standby F<br>Learn how to use the d                                                                                                    |
| Getting Started                                                                                                    | HSBCnet to apply for (ching<br>and account information                                                                                                    |
| HSBCnet Basics Orientation for New HSBCnet customers                                                                                                    | ccess to                                                                                                    |
| New User Setup     Personalising Your Workspace                                                                                                    |                                                                                                    |
| User Entitlements: Payments Navigating HSBCnet                                                                                                    | HSBC Connec                                                                                                    |
| Signature Limits     Role of Statem Administrator     Managing Transactions     User Roles on HSBCref     HSBCref Elessary                                                                                                    | HSBC Connections is in the<br>network directly by your HSBC<br>you with trusted by your Bag of<br>around the globe, as well of<br>around the globe, as well of                                                                                                    |
| Launch now >                                                                                                    | our latest data and insight rejuer of markets. The platform will be rolled                                                                                                    |

Step 4: Click "I understand, let's proceed" to be directed to the homepage of HSBC Connections Hub

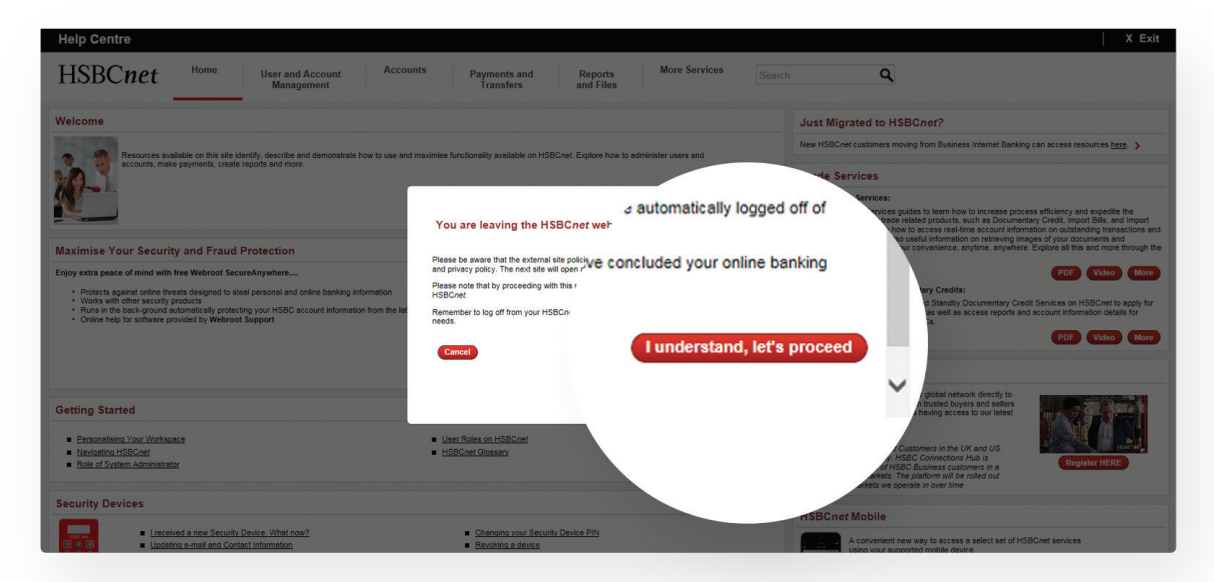

Step 5: Click "Sign up for free" to proceed to the registration page

| tit English ∨<br>HSBC ★ |                                                                                                    | Sign In > |
|-------------------------|----------------------------------------------------------------------------------------------------|-----------|
|                         | <ul> <li>Connect with your pb</li> <li>Grow your internation chess growth</li> <li>Sign up for free</li> </ul> | ntal      |
|                         | Please be aware that HSBC doer<br>credentials or content supplie<br>ich, any connections me                    |           |

Step 6: Complete the necessary fields on the registration page and click "Submit". An email verification will be sent to your registered email address to enable you to complete your registration.

| Create a profile to join<br>our exclusive<br>international network!<br>War profile allow you to renear the harmens<br>water main mer-<br>an main mer-<br>change and merican profile to the merican and<br>concept on profile to the merican your business and                                                                                                    | Creating your Hub profile is simple.<br>Complete the fields below to get<br>started.<br>HSB Accourt validation this will not be depayed in<br>your profile<br>Man the real field of the started of the started<br>Man the started of the started of the started of the started<br>Man the started of the started of the |                                                                                                    | Congratulation<br>now registered<br>Connections H                                                                                                    | ns! Yo<br>d on ⊦<br>łub                   | ×<br>ur business is<br>ISBC                                                                                                    |
|----------------------------------------------------------------------------------------------------|----------------------------------------------------------------------------------------------------|----------------------------------------------------------------------------------------------------|----------------------------------------------------------------------------------------------------|-------------------------------------------|----------------------------------------------------------------------------------------------------|
| ISC. 20 All and a local data and a local data and a local |                                                                                                    |                                                                                                    | Before accessing the Hub y<br>have sent an email to the a<br>you can't find it, check you<br>resend it.                                                                                                    | rou will nee<br>ddress you<br>r spam fold | d to validate your account. We<br>provided during registration. If<br>er or click here and we will                                                          |
| Connect with businesses worldvide and message them<br>on the got through our messaging functionality                                                                                                    | Relatives some<br>Sequence of search intervent behaviory<br>Relatives Primary (socialities (society on which your HSIC) account is<br>reparated<br>Type social country<br>( 1 m)                                                                                                    | 3 S                                                                                                    | × vo                                                                                                    |                                           | Verify your email address to get<br>started                                                                                                    |
| EXCO      Excel to the first large of the first large of the firs      | What is your main industry? Select Industry                                                                                                    | The additional of the second second s | the now registered     the now registered     the now registered     the normalized ball as a bit more,     the normalized ball as a bit more,     the normalized ball as | -                                         | n<br>Tweste fry joning HERC Connections Rub. All you word to do now is confirm your annal address to<br>advine your associa.<br><mark>Confirms comp3</mark> |
|                                                                                                    |                                                                                                    | DUR<br>on, He<br>nery 8                                                                                                    | lo it later Complete profile now                                                                                                    |                                           |                                                                                                    |

## Accessing your HSBC Connections Hub

Upon completion of the one-time registration process, you can now access to your HSBC Connections Hub account directly by logging in through https://www.connectionshub.business.hsbc.com/signin

| HSBC | <section-header><section-header><section-header><section-header><section-header><list-item><list-item><list-item><list-item></list-item></list-item></list-item></list-item></section-header></section-header></section-header></section-header></section-header> | <pre>     Register Log In details User Name Password Submit Forgotten Password? &gt; Trouble signing in? Contact customer support. &gt; </pre> |  |
|------|----------------------------------------------------------------------------------------------------|----------------------------------------------------------------------------------------------------|--|
|------|----------------------------------------------------------------------------------------------------|----------------------------------------------------------------------------------------------------|--|

For more information or to sign up for HSBCnet, please contact your Relationship Manager.

HSBC Connections Hub is offered by HSBC Bank plc exclusively for the use by HSBC business customers in selected countries. The platform will be rolled out across more countries over time. Terms and Conditions apply.